1. 右下にある Google のロゴをタップする

|                                                |                           |                           |          |          |      | 1 🗎 87%       |  |  |  |  |  |  |  |  |
|------------------------------------------------|---------------------------|---------------------------|----------|----------|------|---------------|--|--|--|--|--|--|--|--|
| $	imes rac{ \mathbf{s} }{ _{\mathrm{http}} }$ | <b>崎県空手</b><br>ps://caler | ≦ <b>道連盟</b><br>ndar.goog | le.com/c | alendar/ | LINE | :             |  |  |  |  |  |  |  |  |
| 宮崎県3                                           | 宮崎県空手道連盟                  |                           |          |          |      |               |  |  |  |  |  |  |  |  |
| 今日 < 🕨 2020年 3月 🔻 🗇印刷 週 月 予定リス                 |                           |                           |          |          |      |               |  |  |  |  |  |  |  |  |
| 月                                              | 火                         | 水                         | 木        | 金        | ±    | B             |  |  |  |  |  |  |  |  |
| 24                                             | 25                        | 26                        | 27       | 28       | 29   | 3月1日          |  |  |  |  |  |  |  |  |
| 2                                              | 3                         | 4                         | 5        | 6        | 7    | 8             |  |  |  |  |  |  |  |  |
| 9                                              | 10                        | 11                        | 12       | 13       | 14   | 15            |  |  |  |  |  |  |  |  |
| 16                                             | 17                        | 18                        | 19       | 20       | 21   | 22            |  |  |  |  |  |  |  |  |
| 23                                             | 24                        | 25                        | 26       | 27       | 28   | 29            |  |  |  |  |  |  |  |  |
| 30                                             | 31                        | 4月 1日                     | 2        | 3        | 4    | 5<br>10:00 九州 |  |  |  |  |  |  |  |  |
| 予定を表示するタイムゾーン:日本標準時 Google Calendar            |                           |                           |          |          |      |               |  |  |  |  |  |  |  |  |
|                                                | $\triangleleft$           |                           | 0        |          |      |               |  |  |  |  |  |  |  |  |

2. カレンダーを追加するかポップアップがでるので【追加】をタップする

| 05:00 |          |
|-------|----------|
| 06:00 |          |
| 07:00 |          |
| 08:00 |          |
| 09:00 |          |
| 10:00 | •        |
| 11:0  | カレンダーを追加 |
| 12:0  | 宮崎県空手道連盟 |
| 13:0  | キャンセル 追加 |
| 14:00 |          |
| 15:00 |          |
| 16:00 |          |
|       |          |
|       |          |

- 3. 自分の携帯のアプリの Google カレンダーを起動する
- 4. 左上にあるメニューボタンをタップする

|      | 圧上にの        | コメーニ | メールーのアイコンパチ |                    |            |    |                          |           |
|------|-------------|------|-------------|--------------------|------------|----|--------------------------|-----------|
| 9:54 |             |      | Ċ           | 🛈 🖏 🕕 🔻 4G 🚄 🗎 87% |            |    | スーユーのアイコンは<br>この三本線のマークに |           |
|      |             | 3月   |             |                    |            | •  | •                        | なっているので注意 |
|      | $\smile$    |      |             |                    |            | _  |                          |           |
|      | 月           | 火    | 水           | 木                  | 金          | 土  | Β                        |           |
|      | 24<br>天皇誕生E | 25   | 26          | 27                 | 28         | 29 | 1                        |           |
|      | 2           | 3    | 4           | 5                  | 6          | 7  | 8                        |           |
|      | 9           | 10   | 11          | 12                 | 13         | 14 | 15                       |           |
|      | 16          | 17   | 18          | 19                 | 20<br>春分の日 | 21 | 22                       |           |

追加したカレンダーにチェックをいれる
※自動でチェックが入る場合がある
※追加したカレンダーが隠れている場合は詳細をタップすると追加したカレンダーがでてくる

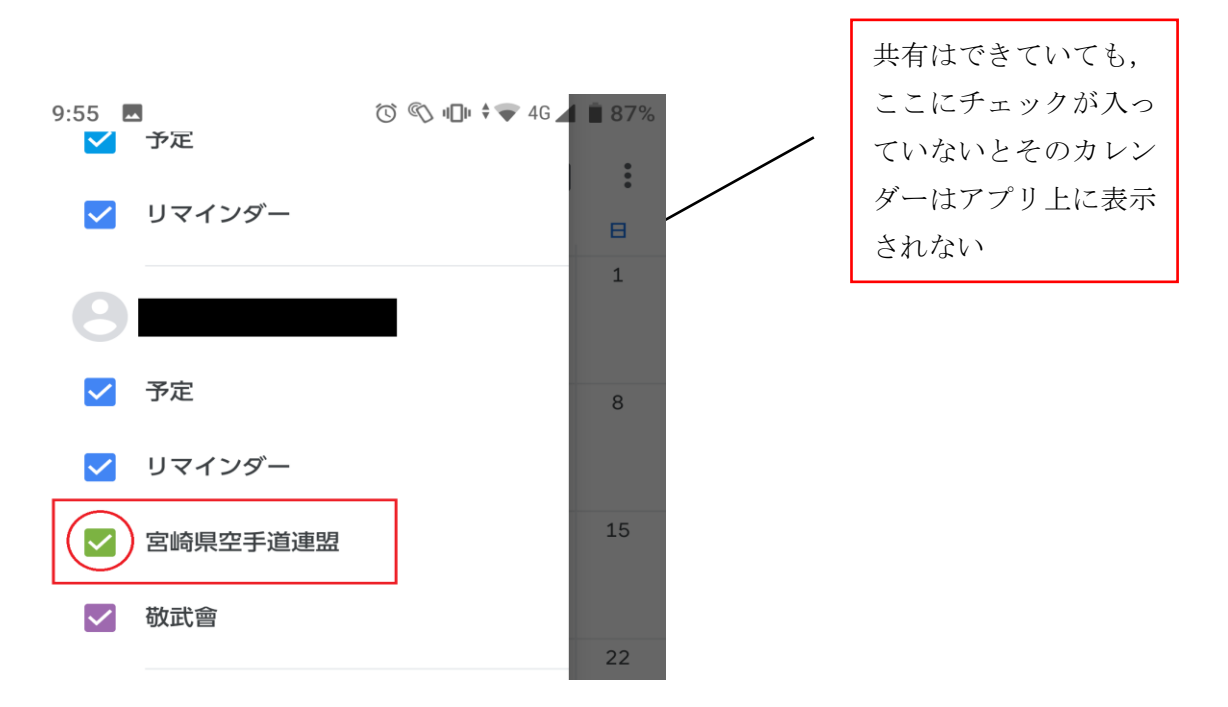